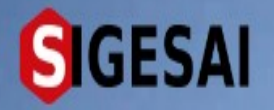

Emisión de Certificados de Vacunación

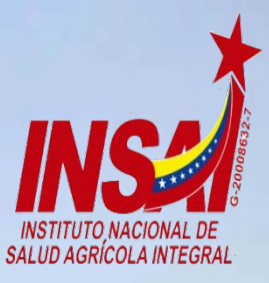

Agricultura

Ingresar

## **Bienvenido al SIGESAI,**

Una solución del Instituto Nacional de Salud Agrícola Integral, INSAI

Consultar autenticidad

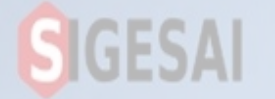

## Ingresar a Portal https://sigesai.insai.gob.ve/

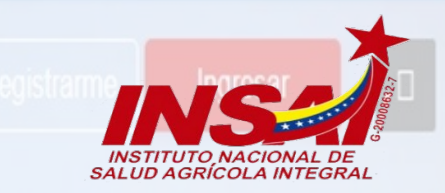

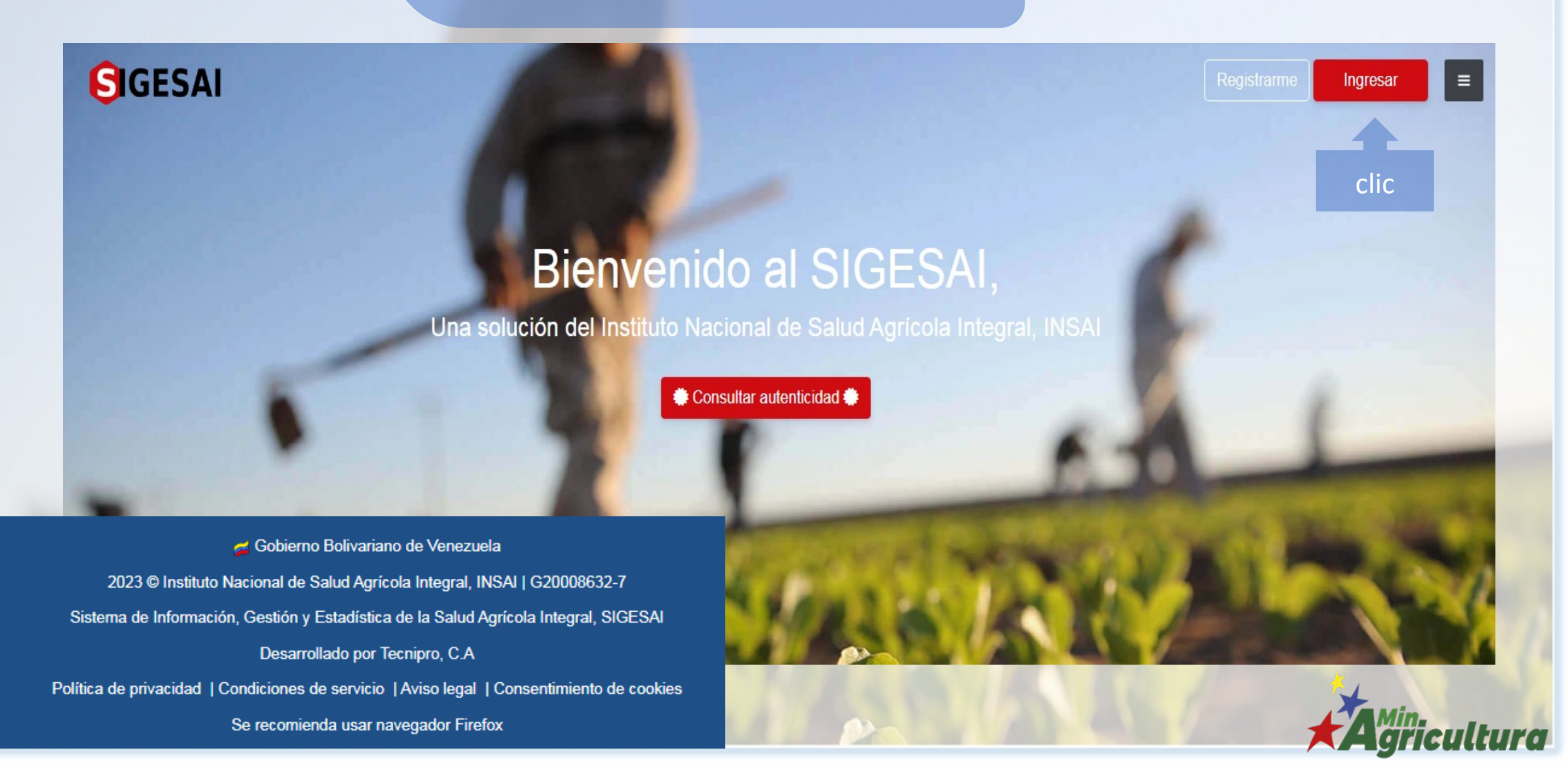

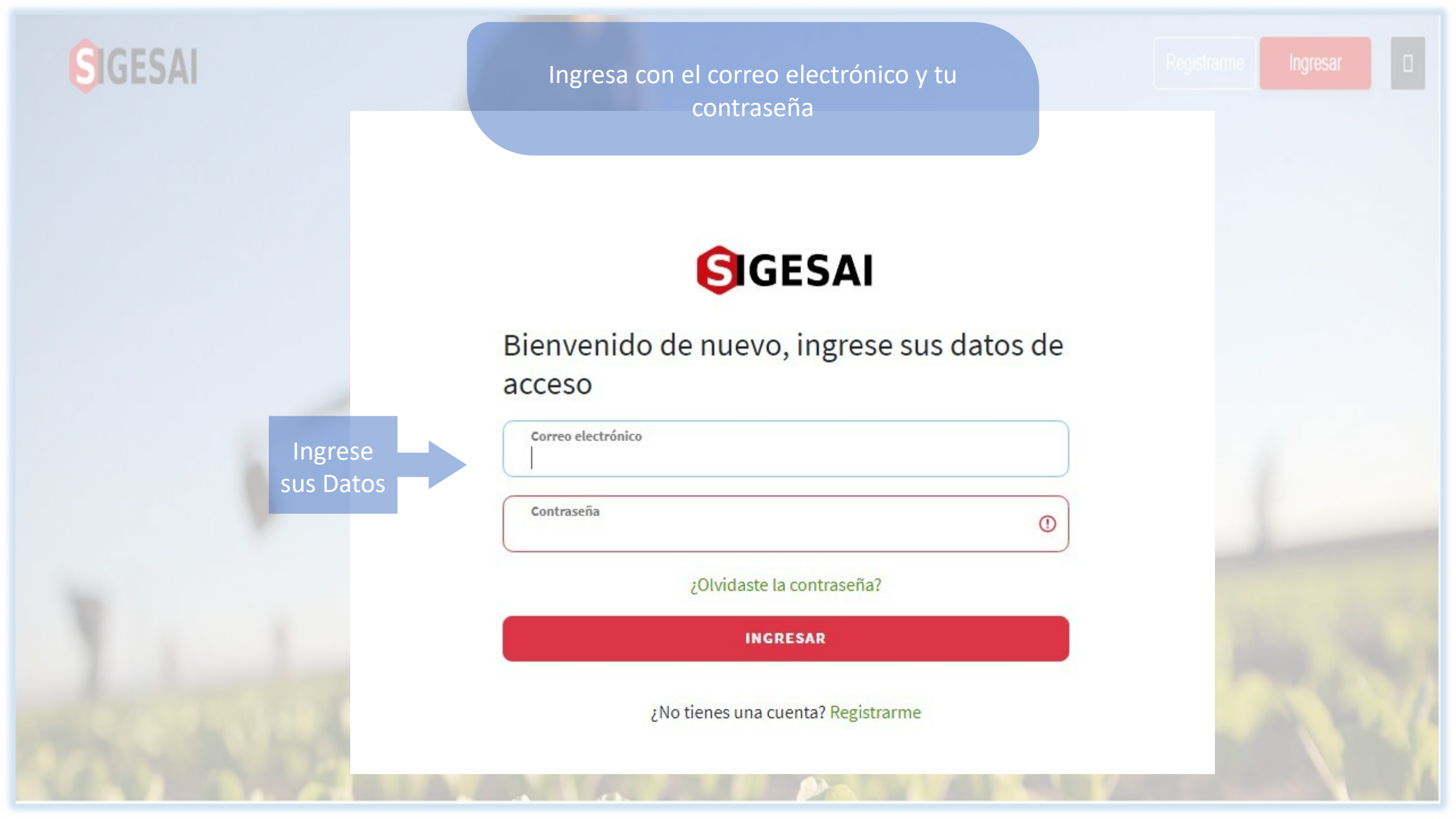

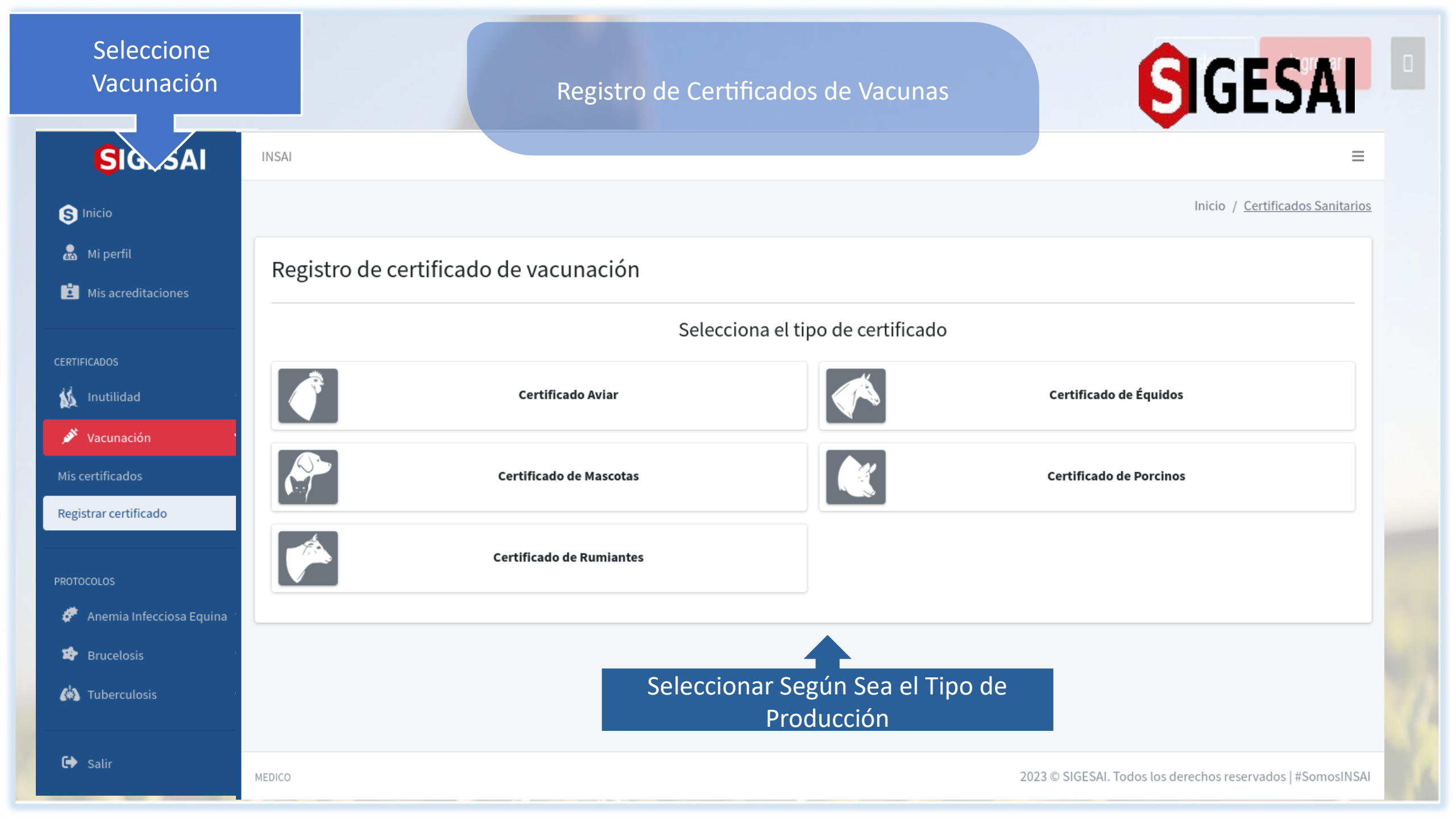

## GESA

INSAI

## Registro de Certificados de Vacunas

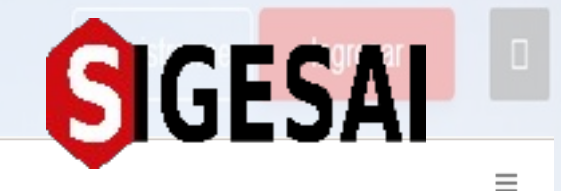

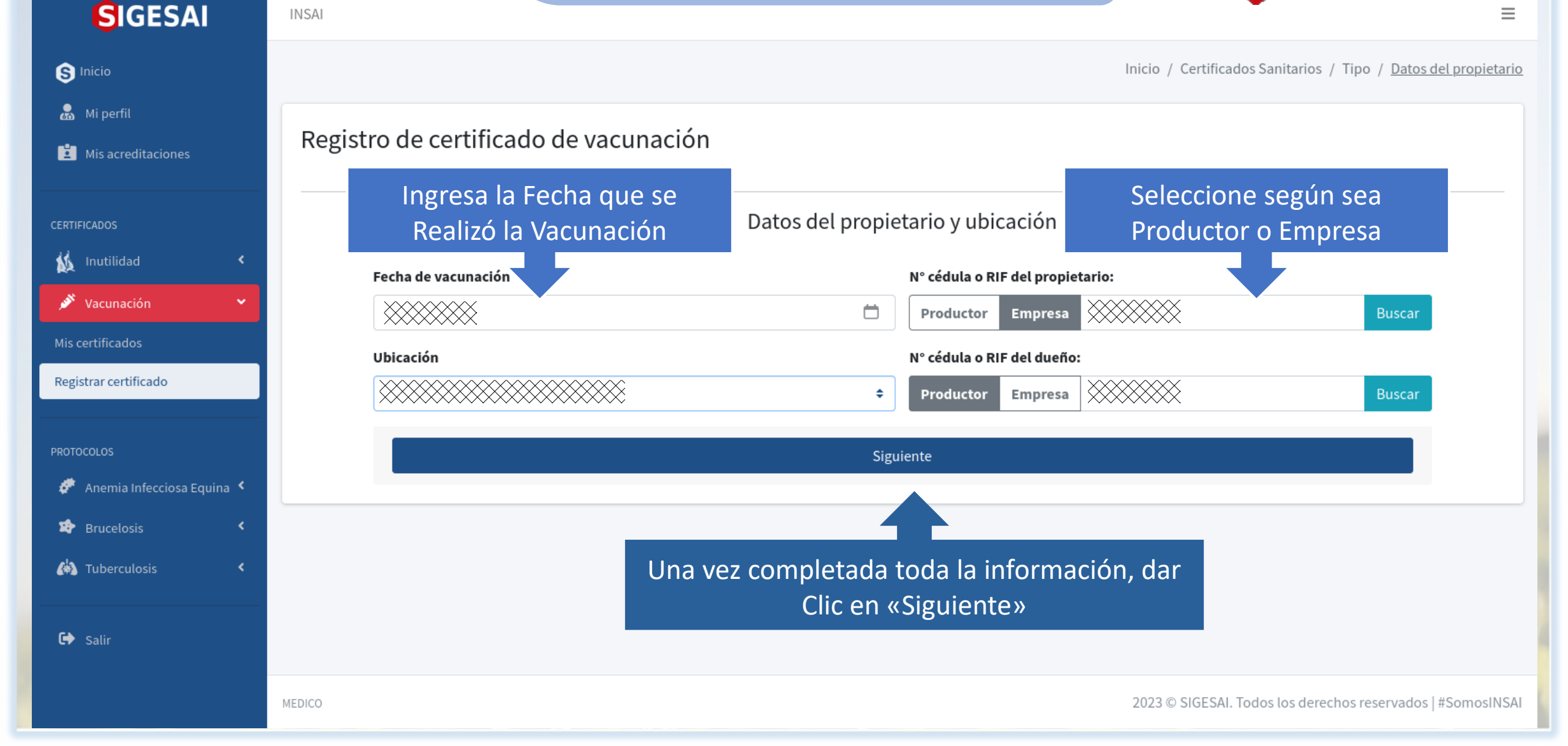

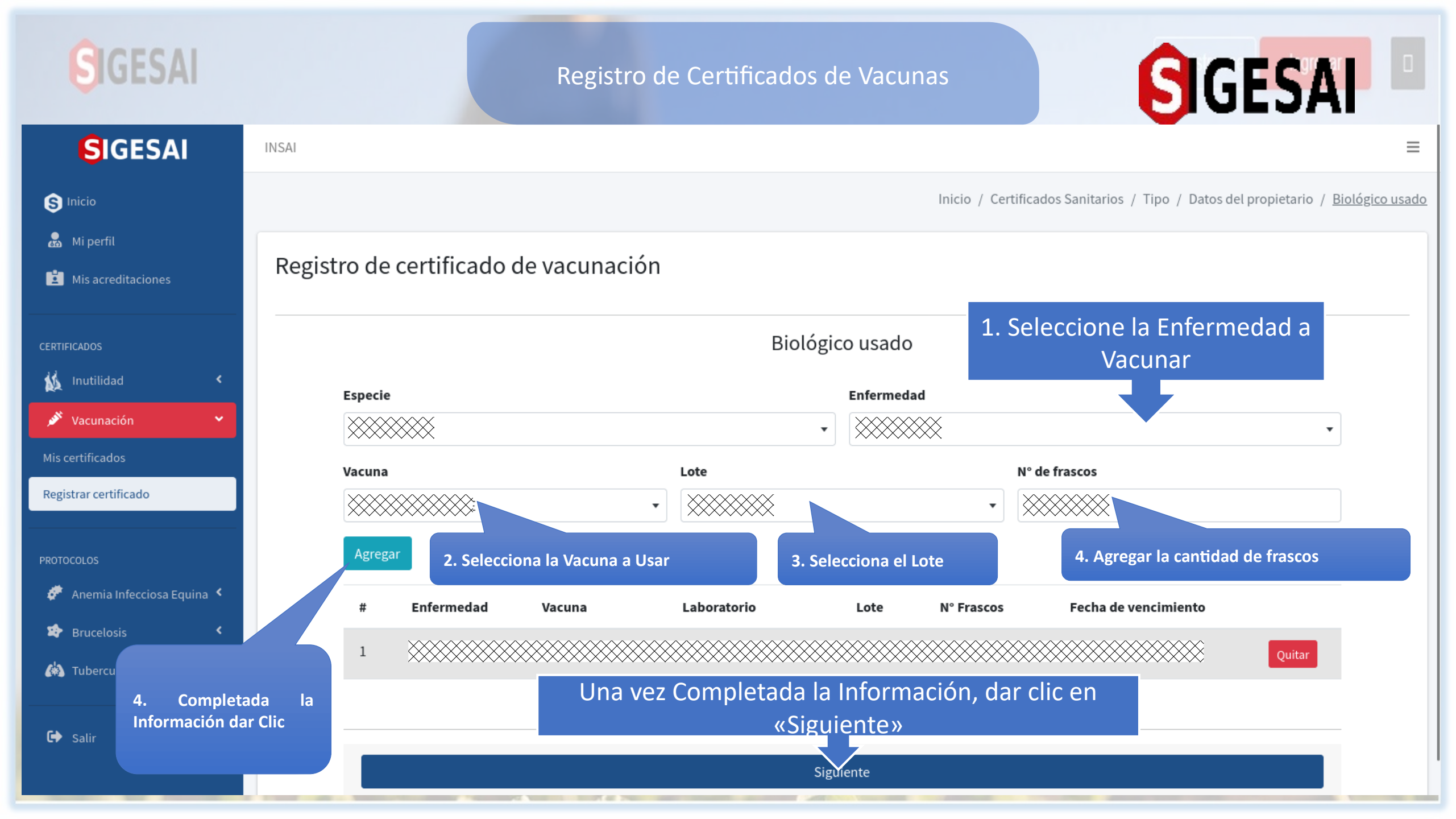

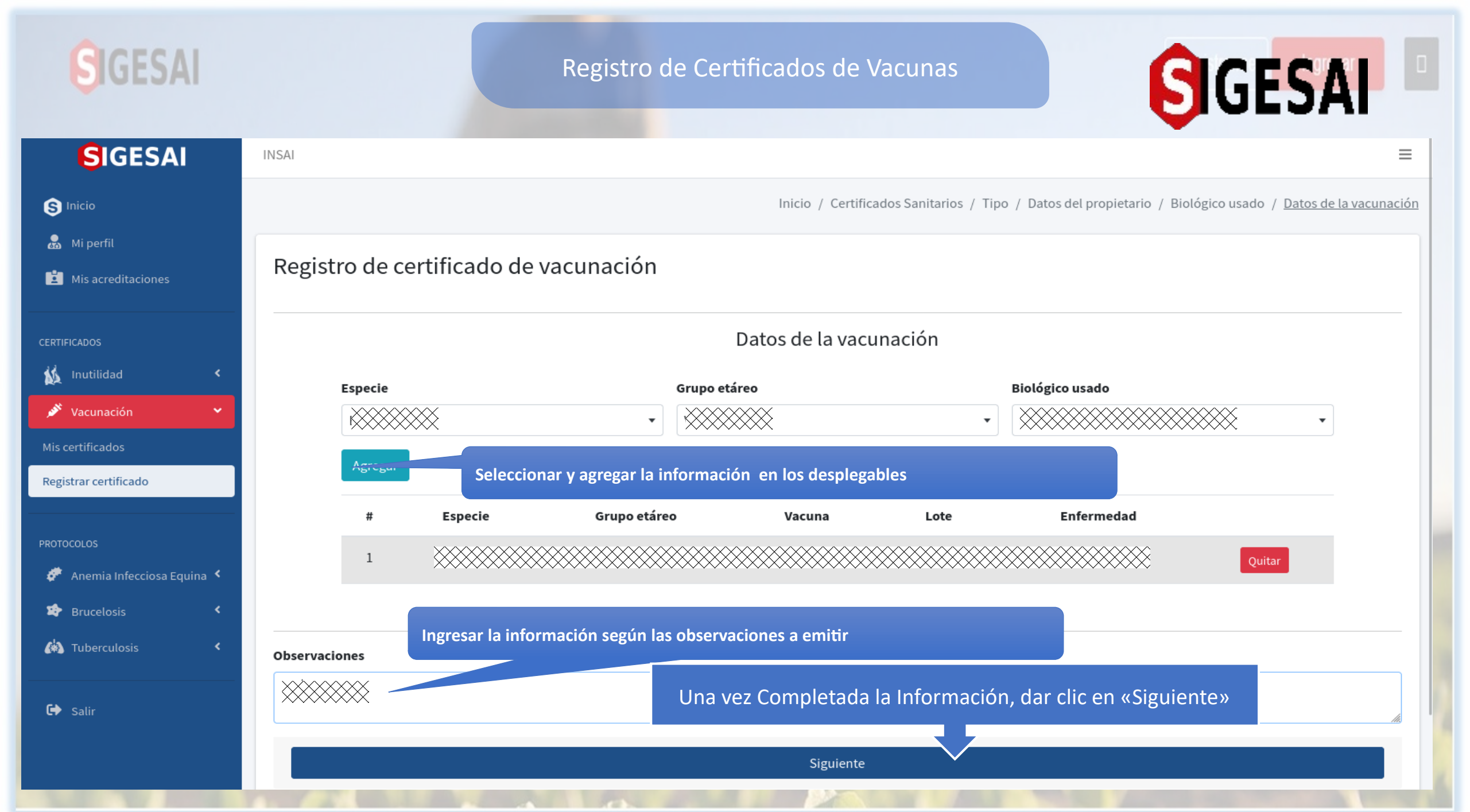

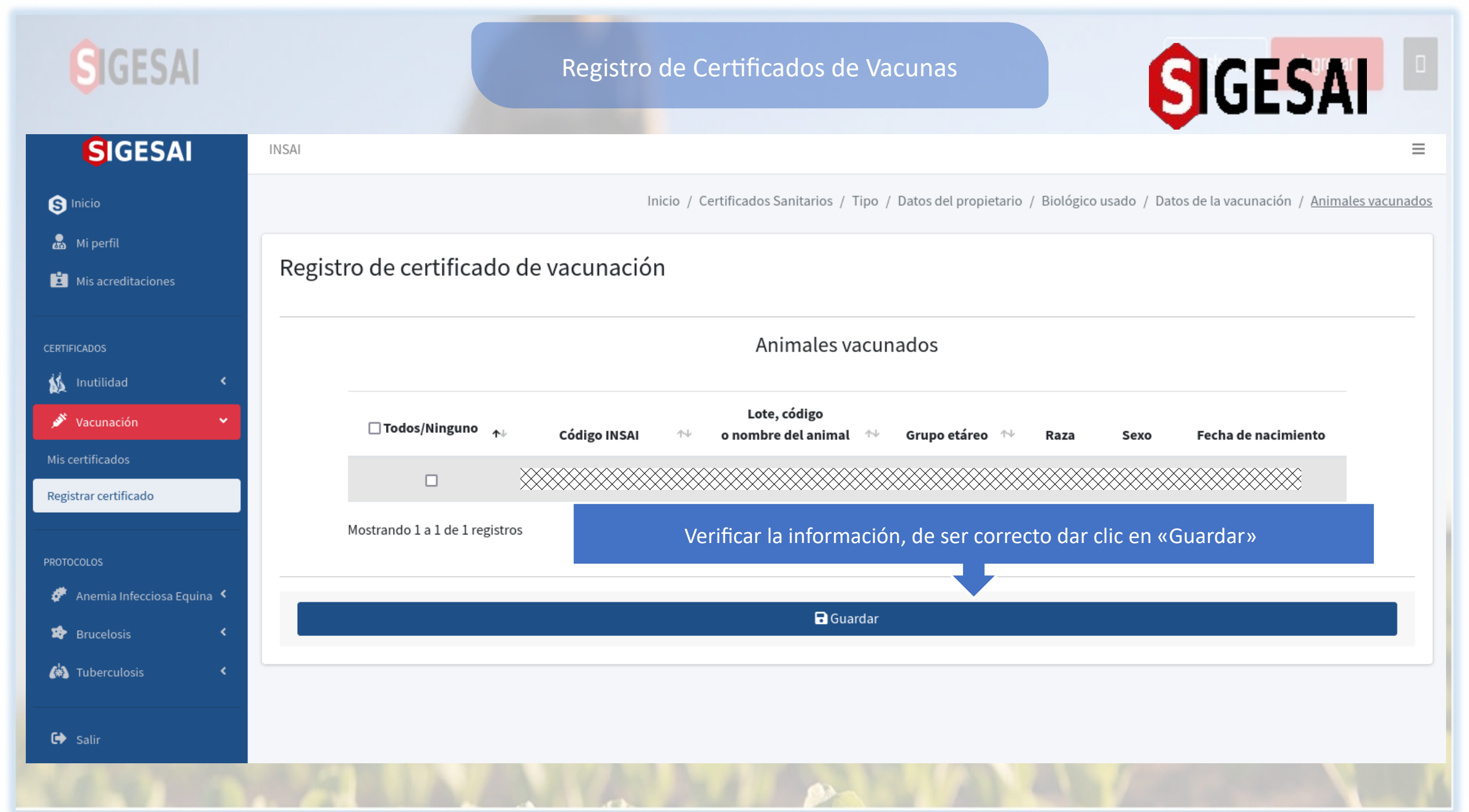

| SIGESAI                         |                  |                                 | Estatus del Cer                         | tificado                  |                       | Registrarme                            |
|---------------------------------|------------------|---------------------------------|-----------------------------------------|---------------------------|-----------------------|----------------------------------------|
| SIGESAI                         | INSAI            |                                 |                                         |                           |                       |                                        |
| Inicio                          |                  |                                 |                                         |                           |                       | Inicio / <u>Certificados de vacuna</u> |
| Mi perfil<br>Mis acreditaciones | 🖋 Certific       | ados de vacunación              |                                         |                           |                       | Registrar certificado                  |
|                                 | Buscar           |                                 | Rango de fechas                         |                           | Tipo de certificado   |                                        |
| Inutilidad <                    | Buscar           |                                 |                                         |                           | Todos                 | •                                      |
| 🕅 Vacunación 🗸 🗸                | Ingresar en «Mis | Certificados» para visualizar e | e imprimir el certificado en            | nitido                    |                       |                                        |
| is certificados                 | Estatus          | Código                          | Тіро                                    | Dueño de animales         | Fecha de registro 🛛 🛧 | Acción                                 |
| gistrar certificado             | Aprobado         | Der die en d                    | licono de la impresera na               | ro imprimir ol cortificad | roquerido             | 8                                      |
| TOCOLOS                         | Aprobado         |                                 |                                         |                           |                       | ×                                      |
| 🖡 Anemia Infecciosa Equina 🤇    | Aprobado         | ******                          | ~~~~~~~~~~~~~~~~~~~~~~~~~~~~~~~~~~~~~~~ | *****                     | *****                 |                                        |
| Brucelosis <                    | Aprobado         |                                 |                                         |                           | *****                 |                                        |
| Tuberculosis <                  | Aprobado         |                                 | *****                                   | *****                     |                       | ÷                                      |
| Salir                           | Aprobado         |                                 |                                         |                           |                       | È 🕒                                    |
|                                 |                  |                                 |                                         | A-16                      |                       |                                        |